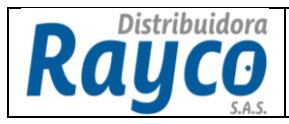

- 1. DESCRIPCIÓN
- 1.1. Ingresar a la Pagina Web (<u>www.disrayco.com</u>) con el usuario y la contraseña de cada funcionario.

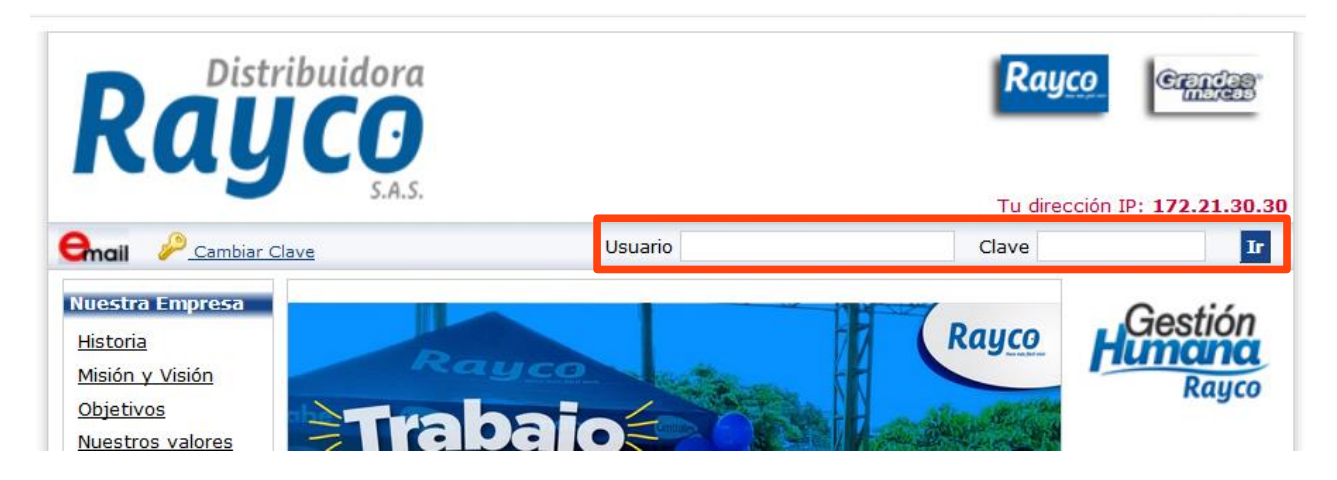

1.2. En el menú lateral izquierdo ingresa a la pestaña Comercial.

| Menu Principal × | $\equiv Raycon$                      |  |  |
|------------------|--------------------------------------|--|--|
| 🎓 Inicio         |                                      |  |  |
| Comercial 3 >    | Hola,                                |  |  |
| Credito 2 >      | Jhon Jairo Cepeda Mendoza            |  |  |
| Herramientas 4 > | COOR PRECIOS<br>precios@disrayco.com |  |  |
| Logistica 2 >    |                                      |  |  |
| Soporte 3 >      | 😑 Menu Principal                     |  |  |
| Tecnologia 1 >   | Cambiar Clave                        |  |  |
| ပိ Cerrar Sesión |                                      |  |  |
|                  | O Cerrar Sesión                      |  |  |

## 1.3. Ingresa a la pestaña Lista Precio y Descuento

| Codificación              |  |
|---------------------------|--|
|                           |  |
| Lista Precio y Descuentos |  |
| Remates                   |  |

| ELABORADO POR: |       |  |
|----------------|-------|--|
| REVISADO POR:  | FECHA |  |
| APROBADO POR:  |       |  |

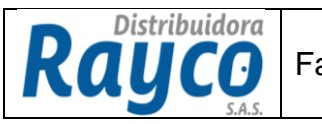

1.4. Al ingresar nos muestra la siguiente página, donde se visualiza la lista de precios vigente, ingresamos al botón <u>Consultar</u>.

| ≡ Rayco                                                     |                                         |                       |              |              |              |         |                                                                                        | Jhon Jairo Ce<br>Viemes, 1 | epeda Mendoza |
|-------------------------------------------------------------|-----------------------------------------|-----------------------|--------------|--------------|--------------|---------|----------------------------------------------------------------------------------------|----------------------------|---------------|
| Administrador Lista de Precio y<br>Descuentos Autorizados   | Lista de Precio y                       | Descuentos A          | utorizados   |              |              |         |                                                                                        |                            |               |
| - /                                                         | Total de 51 result<br>listas: 51 página | ados por 2 💌          |              |              |              |         |                                                                                        |                            |               |
| d                                                           | Código Lista de Precio                  | Fecha creación        | Aplica desde | Aplica hasta | Quedan(días) | Estado  | Observaciones                                                                          |                            |               |
|                                                             | rayco-20180227-0085                     | 2018/02/27 - 17:55:57 | 2018/02/27   | 2018/03/31   | 29 día(s)    | Vigente | Buenas Tardes. Se actualiza lista de precios alza proveedor Indufrial. Quedo Atento !! | Descargar                  | Consultar     |
|                                                             | rayco-20180219-0084                     | 2018/02/19 - 16:02:28 | 2018/02/19   | 2018/03/31   | 29 día(s)    | Vigente | Buenas Tardes, se actualiza lista de precios. Quedo Atento !!!                         | Descargar                  | Consultar     |
|                                                             |                                         |                       |              |              | 1 2 3        | 4 5     | 6 7 6 9 25 26                                                                          |                            |               |
| Menu del Módulo                                             |                                         |                       |              |              |              |         |                                                                                        |                            |               |
| Manual Lista de precio y dctos 👻<br>Tabla de Financiación 👻 |                                         |                       |              |              |              |         |                                                                                        |                            |               |

1.5. Al realizar la consulta, podemos visualizar la Lista Única de Precios donde se puede consultar el precio y los descuentos por cada material.

| Lista de precio: rayco-20180227-0085<br>Convenciones: DMP = Descuento Máximo Permitido |                                                                            |             |             |              |                   |                 |  |  |  |  |
|----------------------------------------------------------------------------------------|----------------------------------------------------------------------------|-------------|-------------|--------------|-------------------|-----------------|--|--|--|--|
| Filtrar:                                                                               |                                                                            |             |             |              |                   |                 |  |  |  |  |
| 1. Ingrese Mate                                                                        | Ingrese Material: Filtrar por Material Voler a listar todos los materiales |             |             |              |                   |                 |  |  |  |  |
| Material                                                                               | Descripción                                                                | PVP         | Contado DMP | Personal DMP | Institucional DMP | Cooperativo DMP |  |  |  |  |
| 804861                                                                                 | 8GB SDHC LEXAR (LSD8GBACLAT)                                               | \$74.000    | 24.320%     | 1.350%       | 2.700%            | 2.700%          |  |  |  |  |
| 806219                                                                                 | ADAPTADOR SONY BRAVIA UWA BR100 LAN USB                                    | \$222.000   | 31.080%     | 0.900%       | 9.460%            | 9.460%          |  |  |  |  |
| 817351                                                                                 | AFEITADOR REMILTON R95ROTATIVA DUAL FLEX                                   | \$114.000   | 29.820%     | 0.880%       | 13.160%           | 13.160%         |  |  |  |  |
| 807065                                                                                 | 7065 AFEITADORA PANASONIC ER416KC551 NASAL                                 |             | 27.590%     | 1.720%       | 17.240%           | 17.240%         |  |  |  |  |
| 807058                                                                                 | AFEITADORA PANASONIC ESGA215851 ELECTRIC                                   |             | 27.160%     | 0.960%       | 17.250%           | 17.250%         |  |  |  |  |
| 807060                                                                                 | AFEITADORA PANASONIC ESRT31S551 ELECTRIC                                   | \$255.000   | 27.060%     | 1.180%       | 17.250%           | 17.250%         |  |  |  |  |
| 817606                                                                                 | AFEITADORA REMINGTON R95 DUAL FLEX MABE                                    | \$103.000   | 26.210%     | 0.970%       | 4.850%            | 4.850%          |  |  |  |  |
| 807954                                                                                 | 4 AIGO PAD POMTREX E700R                                                   |             | 25.060%     | 1.090%       | 3.410%            | 3.410%          |  |  |  |  |
| 811807                                                                                 | AIRE ACOND ELUX EASC09C3AALW 110V                                          | \$1.041.000 | 30.640%     | 1.060%       | 7.300%            | 7.300%          |  |  |  |  |
| 810909                                                                                 | AIRE ACOND ELUX EASC12C2ASKW 12BTU 220V                                    | \$1.184.000 | 30.660%     | 1.010%       | 7.260%            | 7.260%          |  |  |  |  |
| 812877                                                                                 | AIRE ACOND ELUX EASC12C3AHLW 12BTU 110V                                    | \$1.301.000 | 30.590%     | 1.080%       | 7.300%            | 7.300%          |  |  |  |  |
| 802708                                                                                 | AIRE ACOND ELUX ESC09CH3K 9BTU 110V MS                                     | \$1.286.000 | 30.640%     | 1.010%       | 7.310%            | 7.310%          |  |  |  |  |
| 815789                                                                                 | AIRE ACOND GENERAL ELECTRIC MGI09CAB2                                      | \$1.979.000 | 25.920%     | 1.060%       | 4.650%            | 4.650%          |  |  |  |  |
|                                                                                        | AIRE ACOND GENERAL ELECTRIC MGI12CDB2                                      | \$2.175.000 | 25.890%     | 1.010%       | 4.640%            | 4.640%          |  |  |  |  |

| CONTROL DE CAMBIOS  |                        |                   |             |  |  |  |  |
|---------------------|------------------------|-------------------|-------------|--|--|--|--|
| Fecha del<br>Cambio | Descripción del Cambio | Pasa a<br>Versión | Responsable |  |  |  |  |
|                     |                        |                   |             |  |  |  |  |
|                     |                        |                   |             |  |  |  |  |

| ELABORÓ/<br>MODIFICÓ | REVISÓ | APROBÓ |  |
|----------------------|--------|--------|--|
| CARGO                | CARGO  | CARGO  |  |
| FECHA                | FECHA  | FECHA  |  |